# SIMS

Validating Memberships Using DBDiagnose

applicable to 7.118 onwards

Mini Guide

## **Revision History**

| Version     | Change Description           | Date       |
|-------------|------------------------------|------------|
| 7.118 - 1.0 | Initial release.             | 06/03/2009 |
| 7.118 - 1.1 | Updated to new template.     | 30/04/2012 |
| 7.118 - 1.2 | Rebranding of front cover.   | 22/07/2014 |
| 7.118 - 1.3 | Contact information updated. | 22/04/2021 |
| 7.118 - 1.4 | Contact information updated. | 14/12/2021 |

© Education Software Solutions Ltd 2021. All rights reserved. No part of this publication may be reproduced, photocopied, stored on a retrieval system, translated or transmitted without the express written consent of the publisher. Microsoft<sup>®</sup> and Windows<sup>®</sup> are either registered trademarks or trademarks of Microsoft Corporation in the United States and/or other countries.

Doc Ref: ValMem7118/HBK/141221/FT

#### **Providing Feedback on Documentation**

We always welcome comments and feedback on the quality of our documentation including online help files and handbooks. If you have any comments, feedback or suggestions regarding the module help file, this handbook (PDF file) or any other aspect of our documentation, please email:

publications@educationsoftwaresolutions.co.uk

Please ensure that you include the module name, version and aspect of documentation on which you are commenting.

## C Contents 01| Running the Op

| 1 | Running the Optimised Validate Memberships Routine     | 1  |
|---|--------------------------------------------------------|----|
|   | Introduction                                           | 1  |
|   | Improvements Made to the Validate Memberships Routines | 1  |
|   | Using DBDiagnose and Viewing the Report Outputs        | 2  |
|   | Validation Fixes Report Concise                        | 2  |
|   | Validation Warnings Report                             | 2  |
|   | Running DBDiagnose                                     | 3  |
|   | Understanding the Hierarchy of Existing Memberships    | 5  |
|   | Table of Validation Fixes                              | 5  |
|   | Table of Validation Warnings 1                         | .0 |

| Introduction                                           | 1  |
|--------------------------------------------------------|----|
| Improvements Made to the Validate Memberships Routines | 1  |
| Using DBDiagnose and Viewing the Report Outputs        | 2  |
| Running DBDiagnose                                     | 3  |
| Understanding the Hierarchy of Existing Memberships    | 5  |
| Table of Validation Fixes                              | 5  |
| Table of Validation Warnings                           | 10 |

## Introduction

The checking and enforcement of group membership validation rules had previously been performed by running the **Tools | Validate Memberships** routine or the **Database Diagnostics** routine through **Tools | System Diagnostics | Database Diagnostics**. It was also possible to check and enforce group memberships through the schools **Promotion** routine, **Routines | School | Promotion**.

The actual checks and validation rules have now been significantly improved to address some commonly reported issues. Some of the checks that are carried out have directly replaced some of the checks that were previously initiated when running the Database Diagnostics routine.

## **Improvements Made to the Validate Memberships Routines**

The revised routine now only runs when changes have been made to group memberships or other data that affects the group membership rules within SIMS.

This means that once an element of data has been checked and validated by the system once, the system will recognise this and will not re-check the same element of data when the routine is run again. If, however, the element of data has changed since the routine was last run then the data will be checked again as new data. This change greatly optimizes the speed and significantly reduces the time that it takes for the Validate Memberships routine to run.

The first time that the improved routine is run, it will still take some time to complete but on subsequent occasions, the speed of the revised routine is noticeably faster.

In SIMS, select **Tools | Validate Memberships** to run the validation process.

| Validate | Memberships                                                                                                    |
|----------|----------------------------------------------------------------------------------------------------|
|          | Your group memberships are currently being<br>checked and group membership rules enforced.<br>This is to support the annual promotion process.<br>Please wait |
|          |                                                                                                    |

The **Validate Memberships** routine checks any changes that have been made to group memberships or other data that affects the group membership rules within SIMS. When the routine has finished checking the database, a list of all the anomalies that have been corrected automatically or a list detailing warnings that require manual intervention, can be viewed using DBDiagnose.

The **Validate Memberships** routine checks any changes that have been made to group memberships or other data that affects the group membership rules within SIMS. When the routine has finished checking the database, a list of all the anomalies that have been corrected automatically or a list detailing warnings that require manual intervention, can be viewed using DBDiagnose.

### **Using DBDiagnose and Viewing the Report Outputs**

To provide a visible log of the errors identified and the corrections that have been applied to the database, DBDiagnose.exe and two pre-defined SQL scripts are available. The pre-defined SQL scripts are called: VALIDATION\_FIXES\_REPORT\_CONCISE.SQL and VALIDATION\_WARNINGS\_REPORT.SQL.

These reports are installed automatically to the SIMS folder, typically located in C:\Program Files\SIMS\SIMS .net with their associated .signature files.

#### **Validation Fixes Report Concise**

This report details all fixes that have been corrected automatically by the system. For example, Fred Scott may have two registration group/class memberships on the same day. The Validate Memberships routine applies the rules to decide which of the two group memberships should be kept and which should be discarded. Fixes that have been applied will always be displayed in the report output, warnings will not.

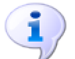

#### More Information:

Table of Validation Fixes on page 5

#### **Validation Warnings Report**

This report provides warnings in cases where a problem has been detected but manual intervention is required to address it. This report is a useful resource for solving potential group membership problems in the school before referring to the Service Desk for additional support.

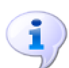

**More Information:** 

Table of Validation Warnings on page 10

## **Running DBDiagnose**

- Navigate to the stored location of the DBDiagnose.exe, e.g. C:\Program Files\SIMS\SIMS .net.
- 2. Double-click the DBDiagnose.exe to open the SIMS SQL Database Diagnostic Tool.
- 3. In the Database Information panel, enter the Server Name and the Database Name, e.g. XP4542\SIMS and GreenAbbey.
- 4. Specify the **Authentication** method by selecting the appropriate radio button. If the **SQL Server** radio button is selected, the **SIMS User Name** and **SIMS Password** fields will be activated.

The SIMS system has been enhanced to provide the SIMS System Manager with the opportunity to change the way SIMS is accessed, using Windows<sup>®</sup> Authentication. Please refer to the *Managing SIMS Users, Groups and Databases* handbook for detailed instructions regarding the enhancements to authentication.

- 5. Complete the **SIMS User Name** and **SIMS Password** fields, where applicable.
- 6. Click the **Add** button in the **SIMS SQL Diagnostic File Location** panel to display the **Windows Open** dialog.
- 7. Navigate to the location of the stored SQL scripts for validating memberships, e.g. C:\Program Files\SIMS\SIMS .net.

| SIMS SQL Datab                                                   | oase Diagnostic Tool                                                                               | ? 🗙            |
|------------------------------------------------------------------|----------------------------------------------------------------------------------------------------|----------------|
| Look in:                                                         | 🔁 SIMS .net 💽 🗢 🗈 📸 📰 -                                                                            |                |
| My Recent<br>Documents<br>Desktop<br>My Documents<br>My Computer | AMPA<br>AMPA7<br>Template<br>VALIDATION_WARNINGS_REPORT.SQL<br>VALIDATION_FIXES_REPORT_CONCISE.SQL |                |
| My Network<br>Places                                             | File name:   VALIDATION_WARNINGS_REPORT.SQL     Files of type:   SIMS Diagnostic SQL Scripts       | Open<br>Cancel |

- Highlight the name of the required SQL script and click the **Open** button to copy the details of the script into the **SIMS SQL Diagnostic File Location** panel. It is possible to select and run more than one SQL script at a time. If an incorrect file name has been selected, click the **Clear List** button to remove the file.
- 9. When you have selected the required SQL script(s), click the **Run** button at the bottom of the page.

As the script checks the data, any anomalies or warnings that are identified, depending which of the two SQL scripts is being run, will be listed in the bottom panel of the **SIMS SQL Database Diagnostic Tool** page.

When the script has finished checking the data, a message is displayed in the bottom left-hand side of the page advising that the **Diagnostic script ran successfully**.

| SIMS SQL Database                                                                                                    | Diagnostic Tool                                                                                                    |                                                                                                    |                                                                                                    |                                                                                                    |
|----------------------------------------------------------------------------------------------------|----------------------------------------------------------------------------------------------------|----------------------------------------------------------------------------------------------------|----------------------------------------------------------------------------------------------------|----------------------------------------------------------------------------------------------------|
| Database Information<br>Server Name<br>Database Name<br>SIMS SQL Diagnostic                                                                                              | [local]<br>gaccom<br>File Location                                                                                                    | Authentication<br>Trusted © SQL<br>SIMS User Name<br>SIMS Password                                                                                                    | Server<br>blacka                                                                                                    |                                                                                                    |
| CANSIMENDED AGENDISEN                                                                                                    | VALIDATION_FIXES_REPORT                                                                                                    | <u>r Concise sol</u>                                                                                                    |                                                                                                    | Clear List                                                                                                    |
| Please copy this text to the<br>VALIDATION_FIXES_<br>Column1<br>                                                                                                    | he clipboard, and return to SIM<br>RBPORT_CONCISE.SQL                                                                                                    | IS User Support.<br>School (820/4321) p                                                                                                    | roduced at 09:26 on 07/09/;                                                                                                    | 2007                                                                                                    |
| -<br>Kakkad, Sukwinder<br>30/08/07 [F11]<br>30/08/07 [F11]<br>30/08/07 [F12]<br>30/08/07 [F12]<br>30/08/07 [F12]<br>30/08/07 [F12]<br>30/08/07 [F12]<br>30/08/07 [F13] : | [11Å]<br>Changed start of memb<br>Changed start of memb<br>Changed start of memb<br>Changed start of memb<br>Changed end of {7Å} fr<br>Changed end of {Welsh<br>Deleted {Any other As | ership of (M) from<br>ership of (M) from<br>ership of (P) from<br>ership of (M) from<br>rom 31/08/2004 to 2<br>from 23/12/2004 to<br>) from 10/03/2008 t<br>ian background) fro | 19/09/2006 to 03/09/2007, 1<br>03/09/2007 to 02/09/2008, 1<br>10/08/2008 to 02/09/2008, 1<br>02/09/2008 to 20/04/2010, 1<br>0/07/2004 to remove overlag<br>31/08/2004 to remove overlag<br>0 10/05/2007 to remove over<br>m 30/11/2003 to 17/05/2005 | to remove ove<br>to remove ove<br>to remove ove<br>to remove ove<br>to with (10C)<br>ap with (3A)<br>rlap with (5A<br>, which clash |
|                                                                                                    |                                                                                                    | >                                                                                                    | Clear Results Save To File C                                                                                                    | Copy to Clipboard 🔌                                                                                                    |
| adnostic script ran success                                                                                                    | stullu                                                                                                    |                                                                                                    | Bun                                                                                                    | Close                                                                                                    |

- 10. Click the **Save to File** button to display the **Save Diagnostic Results** dialog.
- 11. Navigate to a suitable storage location and identify the **File name** with today's date for ease of identification. The results will be stored as a .LOG file and can be viewed using Microsoft® Notepad or an alternative text editor.
- 12. Alternatively, click the **Copy to Clipboard** button, open a suitable programme such as Notepad or WordPad and paste the results into an active session for viewing.
- 13. If you wish to run another script, click the **Clear Results** button and resume the instructions from Step 6 onwards.
- 14. Click the **Close** button to close the **SIMS SQL Database Diagnostic Tool** page.

## **Understanding the Hierarchy of Existing Memberships**

A number of group types within SIMS are categorised as 'ASF (Allow Simultaneous = False)'. This means that at any given time, an individual should only belong to one group of this type. For example, Year Groups, National Curriculum Year Groups and Registration Groups/Classes are all examples of groups categorised by this type and it is very unlikely that a pupil/student would belong to more than one Year Group or Registration Group/Class during the same time period.

Where the revised validation routine identifies that there is a clash of two ASF group type memberships, a set of specific rules have been defined to determine which of the two group memberships should give way to the other. The membership that will **not** give way is known as the primary or dominant membership and the membership that **will** give way, is known as the secondary or recessive membership.

The following set of rules will be used to decide which group membership should take precedence in the event of a clash:

- If one group membership is still active and the other group membership is inactive, the active membership will take precedence over the inactive membership.
- If one group is the promotion path for the other group then the group that the other group is promoted to will take precedence.
- If groups are of type Year, Year Taught In or Registration Group/Class and the membership spans more than 370 days (longer than an academic year) and the other membership is for a shorter time period, the membership with the shorter span will take precedence.
- If one group membership extends beyond the other and groups are not of type Year, Year Taught In or Registration Group/Class then the group membership with the longer span will take precedence.
- If two group memberships start at different times then the group membership with the later start date will take precedence.
- The membership of the most recently created group will take precedence.

The rules have been carefully selected after studying many situations where the ASF rule has been broken, to produce the most likely intended result. All data corrections are logged, and the user should inspect the logs and make any further changes that are considered necessary.

## **Table of Validation Fixes**

The checks and fixes listed below refer to a single individual at a given time.

| Fix<br>Number | Check Carried Out                                                                  | Fix                                                                                       |
|---------------|------------------------------------------------------------------------------------|-------------------------------------------------------------------------------------------|
| F01           | A pupil/student has an Admission Number of ``, `0' or one ending with five zeroes. | The Admission Number will be set to {null}. This may be subject to change by Fix No. F03. |

| Fix<br>Number | Check Carried Out                                                                                                    | Fix                                                                                                    |
|---------------|----------------------------------------------------------------------------------------------------|----------------------------------------------------------------------------------------------------|
| F02           | A pupil/student has two School History<br>records with different, non-null Admission<br>Numbers.                                                                                           | The later Admission Number<br>will be changed to the earlier<br>Admission Number.                                                          |
| F03           | A pupil/student has two School History records, one with a non-null Admission Number and the other with a null Admission Number.                                                           | The null Admission Number is<br>changed to equal the non-null<br>Admission Number.                                                         |
| F04           | A pupil/student has a School History<br>record with a date range that is<br>completely covered by another School<br>History record.                                                        | The subsumed School History record will be deleted.                                                                                        |
| F05           | A pupil/student has two School History records for their current school that overlap.                                                                                                    | The two records are merged<br>into a single record which<br>spans the combined date<br>range.                                              |
| F06           | A person has a membership that ends before it starts.                                                                                                    | The membership will be deleted.                                                                                                    |
| F07           | A person has a membership that starts at a time other than midnight.                                                                                                    | The start time will be changed to midnight.                                                                                                |
| F08           | A person has a membership with an end time that is not set to a minute before midnight.                                                                                                    | The end time will be changed to 23.59.                                                                                                    |
| F09           | A person has a group membership with a date range that is completely covered by another membership of the same group.                                                                      | The subsumed membership record will be deleted.                                                                                            |
| F10           | A person has two memberships of the<br>same group that either overlap or have a<br>gap of one minute between them,<br>e.g. contiguous memberships.                                         | The two memberships will be<br>merged into a single<br>membership that spans the<br>combined date range.                                   |
| F12           | A person has two memberships of groups<br>of the same type with the ASF property<br>and the secondary membership starts<br>before the primary membership and ends<br>during it.            | The end date of the<br>secondary group membership<br>will be moved back to a<br>minute before the start date<br>of the primary membership. |
| F13           | A person has two memberships of groups<br>of the same type with the ASF property<br>and the secondary membership occurs<br>completely within the time period of the<br>primary membership. | The secondary membership will be deleted.                                                                                                  |

| Fix<br>Number | Check Carried Out                                                                                                    | Fix                                                                                                    |
|---------------|----------------------------------------------------------------------------------------------------|----------------------------------------------------------------------------------------------------|
| F14           | A person has two memberships of the<br>same type of group with the ASF property<br>and the primary membership occurs<br>completely within the time period of the<br>secondary membership.                                                                        | The part of the secondary<br>membership that correlates<br>with the primary membership<br>will be removed. This will<br>result in three individual<br>memberships being recorded. |
| F15           | A pupil/student has a membership of an<br>ORO (on-roll only) type group that ends<br>before the first Date of Arrival (DOA) or<br>starts after the latest Date of Leaving<br>(DOL).                                                                              | The membership will be<br>deleted because the<br>pupil/student was not<br>technically on-roll at any<br>point during the time period.                                             |
| F16           | A pupil/student has a membership of an ORO type group that starts before the first Date of Arrival (DOA).                                                                                                    | The start date of the membership will be changed to the first DOA.                                                                                                    |
| F17           | A pupil/student has a membership of an ORO type group that ends after the last DOL.                                                                                                    | The end date of the<br>membership will be changed<br>to the latest DOL.                                                                                                    |
| F18           | A pupil/student has a membership of an ORO type group that spans two successive School History records.                                                                                                    | A section of the membership<br>is removed to represent the<br>period when the pupil/student<br>was not on-roll. This will<br>result in two separate, shorter<br>memberships.      |
| F19           | A pupil/student has a membership of an Academic Year Bound (AYB) type group that extends beyond the end date of the academic year.                                                                                                    | The end date of the<br>membership will be changed<br>to the academic year end<br>date.                                                                                            |
| F20           | A pupil/student or ex-student has a gap<br>of more than 100 days between<br>successive NC Year group memberships<br>and was<br>on-roll during the gap period. The gap<br>period starts before 30 days from now.                                                  | The gap is closed by<br>advancing the end date of the<br>earlier membership.                                                                                                    |
| F21           | A pupil/student or ex-student has a gap<br>of up to 100 days between successive<br>Year Group memberships and was<br>on-roll during the gap period. The gap<br>period starts before 30 days from now.                                                            | The gap is closed by<br>advancing the end date of the<br>earlier membership.                                                                                                    |
| F22           | A pupil/student or ex-student has a gap<br>of up to 100 days between successive<br>Registration Group memberships and was<br>on-roll during the gap period which lies<br>entirely within one academic year. The<br>gap period starts before 30 days from<br>now. | The gap is closed by<br>advancing the end date of the<br>earlier membership.                                                                                                    |

| Fix<br>Number | Check Carried Out                                                                                                    | Fix                                                                                                    |
|---------------|----------------------------------------------------------------------------------------------------|----------------------------------------------------------------------------------------------------|
| F23           | A pupil/student or ex-student has a gap<br>of up to 100 days between successive<br>Year Taught In group memberships and<br>was on-roll during the gap period. The<br>gap period starts before 30 days from<br>now.                                                             | The gap will be closed by<br>advancing the end date of the<br>earlier Year Taught In<br>membership to the first<br>academic year end date that<br>falls within the gap. The<br>second membership will start<br>immediately after this date.              |
| F24           | A pupil/student or ex-student has a gap<br>of up to 100 days between successive<br>Year Group memberships and was on-roll<br>during the gap period which does not lie<br>entirely within one academic year. The<br>gap period starts before 30 days from<br>now.               | The gap will be closed by<br>advancing the end date of the<br>earlier Year Group<br>membership to the first<br>academic year end date that<br>falls within the gap. The<br>second membership will start<br>immediately after this date.                  |
| F25           | A pupil/student or ex-student has a gap<br>of up to 100 days between successive<br>Registration Group/Class memberships<br>and was on-roll during the gap period<br>which does not lie entirely within one<br>academic year. The gap period starts<br>before 30 days from now. | The gap will be closed by<br>advancing the end date of the<br>earlier Registration<br>Group/Class membership to<br>the first academic year end<br>date that falls within the gap.<br>The second membership will<br>start immediately after this<br>date. |
| F26           | A pupil/student or ex-student has a gap<br>of up to 100 days between the first DOA<br>and first membership of a NC Year Group<br>and the first membership started less<br>than 400 days ago and the pupil/student<br>was on-roll during the gap period.                        | The gap will be closed by<br>moving the start date of the<br>first NC Year group<br>membership back so that it<br>corresponds with the first<br>DOA.                                                                                                    |
| F27           | A pupil/student or ex-student has a gap<br>of up to 100 days between first DOA and<br>first membership of a Year Group and the<br>first membership started less than 400<br>days ago and the pupil/student was<br>on-roll during the gap period.                               | The gap will be closed by<br>moving the start date of the<br>first NC Year Group<br>membership back so that it<br>corresponds with the first<br>DOA.                                                                                                    |
| F28           | A pupil/student or ex-student has a gap<br>of up to 100 days between first DOA and<br>first membership of a Registration<br>Group/Class and the first membership<br>started less that 400 days ago and the<br>pupil/student was on-roll during the gap<br>period.              | The gap will be closed by<br>moving the start date of the<br>first Registration Group/Class<br>membership back so that it<br>corresponds with the first<br>DOA.                                                                                          |
| F29           | Overlapping records are detected for<br>Registration Group/Class memberships<br>for the same group and room.                                                                                                    | The records will be merged<br>and the reduction in the<br>number of records is logged.                                                                                                    |

| Fix<br>Number | Check Carried Out                                                                                                    | Fix                                                                                                    |
|---------------|----------------------------------------------------------------------------------------------------|----------------------------------------------------------------------------------------------------|
| F30           | Overlapping records are detected for<br>Group Supervisor memberships for the<br>same supervisor, group and supervisor<br>title.                           | The records will be merged<br>and the reduction in the<br>number of records is logged.                                                                 |
| F31           | Overlapping records are detected for Sub<br>Group memberships for the same parent<br>and child group and type code.                                       | The records will be merged<br>and the reduction in the<br>number of records is logged.                                                                 |
| F32           | A Registration Group/Class has current<br>members and a current supervisor but<br>the supervisor has left the school.                                     | The Supervision record is<br>terminated at the date of<br>leaving or removed<br>completely if it began after<br>the supervisor's date of<br>leaving.   |
| F33           | A course other than a Pastoral Overview<br>has current members and a current<br>supervisor but the supervisor has left the<br>school.                     | The Supervision record is<br>terminated at the date of<br>leaving or removed<br>completely if it began after<br>the supervisor's date of<br>leaving.   |
| F34           | A pupil/student who was never on-roll<br>and has no pending applications other<br>than rejected or withdrawn class<br>memberships.                        | The memberships will be deleted.                                                                                                    |
| F35           | A pupil/student who was never on-roll<br>and has no pending applications other<br>than rejected or withdrawn curriculum<br>group memberships.             | The memberships will be deleted.                                                                                                    |
| F36           | An ex-student who has Registration<br>Group/Class memberships which extend<br>beyond their DOL and has no outstanding<br>applications to join the school. | The class memberships are<br>terminated at the latest DOL<br>or deleted if this would result<br>in a membership which ended<br>before it started.      |
| F37           | An ex-student who has curriculum<br>memberships which extend beyond their<br>DOL and has no outstanding applications<br>to join the school.               | The curriculum memberships<br>are terminated at the latest<br>DOL or deleted if this would<br>result in a membership which<br>ended before it started. |

## **Table of Validation Warnings**

Any conflicts that are identified will be ignored by the validation routine if they are more than 400 days old, e.g. if the conflict ceased to be an issue over 400 days ago. If an individual has had no active memberships for a period of 400 days from the date of first running the routine, the routine will not check any details for that person.

The following warnings will be displayed in the

VALIDATION\_WARNINGS\_REPORT.SQL. This report will be produced when the Validate Memberships routine is run through the **Tools | Validate Memberships** routine in SIMS.

| Warning<br>Code | Description of Warning                                                                                                    |
|-----------------|----------------------------------------------------------------------------------------------------|
| W01             | A pupil/student has a gap of more than 100 days between successive Year<br>Taught In Group memberships and was on-roll during the period of the gap.<br>The gap starts before 30 days from now.     |
| W02             | A pupil/student has a gap of more than 100 days between successive Year Group memberships and was on-roll during the period of the gap. The gap starts before 30 days from now.                     |
| W03             | A pupil/student has a gap of more than 100 days between successive<br>Registration Group/Class memberships and was on-roll during the period of<br>the gap. The gap starts before 30 days from now. |
| W04             | A pupil/student has no Year Taught In group memberships.                                                                                                    |
| W05             | A pupil/student has no Year Group memberships.                                                                                                    |
| W06             | A pupil/student has no Registration Group/Class memberships.                                                                                                    |
| W07             | A pupil/student has no Year Taught In group membership over a date range when they were on-roll.                                                                                                    |
| W08             | A pupil/student has no Year Group membership over a date range when they were on-roll.                                                                                                    |
| W09             | A pupil/student has no Registration Group/Class membership over a date range when they were on-roll.                                                                                                |
| W10             | Main Class Supervisor is not an Assignable Person.                                                                                                    |
| W11             | Main Course Supervisor is not an Assignable Person.                                                                                                    |
| W12             | A Registration Group/Class has current members but no current supervisor.                                                                                                    |
| W13             | A course has current members but no current supervisor.                                                                                                    |
| W14             | A Registration Group/Class has a current supervisor but no current members.                                                                                                    |
| W15             | A course has a current supervisor but no current members.                                                                                                    |